- 1. Create a project with the attached app.js file;
- 2. Open the tiapp.xml file and add the following lines inside the android tag:

<manifest>

<application android:debuggable="true"/>

</manifest>

- 3. Build the app and open it;
- 4. Open the DDMS and select the test device from the "Devices" tab;
- 5. Select the App from the app list, mark the option "Update Heap";
- 6. Cause GC by clicking the button;

| Android Device Monitor                                                        |                           |                 | The second second second second second second second second second second second second second second second se |          |        |            |             |                | • <mark>×</mark> |
|-------------------------------------------------------------------------------|---------------------------|-----------------|----------------------------------------------------------------------------------------------------|----------|--------|------------|-------------|----------------|------------------|
| <u>File Edit Run W</u> indow <u>H</u> elp                                     |                           |                 |                                                                                                    |          |        |            |             |                |                  |
|                                                                               |                           |                 | Quick Access                                                                                                    |          | EP   ( | 🔊 DDMS 🛛 👩 | i 🖴 🖄 👻     | 🖓 <b>- % Q</b> | -                |
| Devices 🛛 🗖 🗆                                                                 | 🛛 🖏 Tł                    | nreads 🔋 He     | ap 🖾 🔋 Alloo                                                                                                    | ati 💎 N  | etwor  | 🐳 File Exp | . 🕥 Emulat. | 🔳 System       | 1                |
| ★ 100 0   % % 0   ∞   ∞   ∞   ∞                                               | Heap                      | updates will I  | happen after ev                                                                                                 |          |        |            |             |                |                  |
| Name                                                                          | ID Heap Size Allocated    |                 |                                                                                                    | Free     | % Us   | ed # Objec | ts          | Cause GC       |                  |
| <ul> <li>motorola-motog3-0020168494</li> <li>com.pulse.memory.test</li> </ul> | 1                         | 14,612 MB       | 10,959 MB                                                                                                    | 3,653 MB | 75,00  | 1% 41.73   | Caus        | e GC           |                  |
| Select App                                                                    | Displ                     | ay: Stats 🔻     | ]                                                                                                    |          |        |            |             |                |                  |
|                                                                               | Тур                       | e               |                                                                                                    | C        | ount   | Total Size | Smallest    | Largest        | Me               |
|                                                                               | free                      |                 |                                                                                                    | 4        | .231   | 1,369 MB   | 16 B        | 68,000 KB      |                  |
|                                                                               | data                      | object          |                                                                                                    | 14       | .220   | 871,805 KB | 16 B        | 37,281 KB      |                  |
|                                                                               | clas                      | s object        |                                                                                                    |          | 401    | 311,938 KB | 144 B       | 8,000 KB       | 4                |
|                                                                               | 1-b)                      | /te array (byte | [], boolean[])                                                                                                  |          | 265    | 7,541 MB   | 16 B        | 2,605 MB       | 16,00            |
|                                                                               | 2-by                      | /te array (shor | t[], char[])                                                                                                    |          | 10     | 91,062 KB  | 32 B        | 51,156 KB      |                  |
|                                                                               | 4-by                      | /te array (obje | ct[], int[], float[])                                                                                           | 2        | .776   | 563,164 KB | 16 B        | 116,000 KB     |                  |
|                                                                               | 8-b)                      | /te array (long | [], double[])                                                                                                   |          | 116    | 8,766 KB   | 16 B        | 2,000 KB       |                  |
|                                                                               | non                       | -Java object    |                                                                                                    |          | 2      | 504 B      | 24 B        | 480 B          | 4                |
|                                                                               | •                         |                 |                                                                                                    |          |        |            |             |                |                  |
|                                                                               | Allocation count per size |                 |                                                                                                    |          |        |            |             |                |                  |
|                                                                               | 3                         |                 |                                                                                                    |          |        |            |             |                |                  |
| • III • •                                                                     |                           | •               |                                                                                                    |          |        | Size       |             |                |                  |
|                                                                               |                           |                 |                                                                                                    |          |        |            |             | 540M of 6      | 69M              |

 Create a Heap Dump file by clicking "Dump HPROF File". Convert the created file with: "hprof-conv <file\_name>.hprof <new\_file\_name>.hprof"

| S Android Device Monitor                                                      |                           |                 | -                    |          |       | -           |            |            | • ×    |
|-------------------------------------------------------------------------------|---------------------------|-----------------|----------------------|----------|-------|-------------|------------|------------|--------|
| <u>File Edit Run W</u> indow <u>H</u> elp                                     |                           |                 |                      |          |       |             |            |            |        |
|                                                                               |                           |                 | Quick Access         |          | 🗈   🌘 | 🔊 DDMS 👔    | i 🖹 🖄 🕶    | 🖓 🗸 🍫 💁    | •      |
| 🖥 Devices 🛛 🗖 🗖                                                               | 🖄 Th                      | reads 🏮 Hea     | ap 🛛 🔒 Alloc         | ati 🗇 N  | etwor | 🗰 File Exp. | . 🕥 Emulat | 🗖 System   | . – –  |
| ※   □ □ □ 1 3 3 2 0 0 0 0 0 0 0 0 0 0 0 0 0 0 0 0 0                           | Heap                      | updates will h  | appen after ev       |          |       |             |            |            |        |
| Name                                                                          | ID                        | Heap Size       | Allocated            | Free     | % Use | ed #Obje    | ts         |            |        |
| <ul> <li>motorola-motog3-0020168494</li> <li>com.pulse.memory.test</li> </ul> | 1                         | 14,612 MB       | 10,959 MB            | 3,653 MB | 75,00 | % 41.7      | 30 Caus    | e GC       |        |
|                                                                               | Displa                    | ay: Stats 💌     |                      |          |       |             |            |            |        |
|                                                                               | Туре                      | 2               |                      | C        | ount  | Total Size  | Smallest   | Largest    | Medi   |
|                                                                               | free                      |                 |                      | 4        | .231  | 1,369 MB    | 16 B       | 68,000 KB  | 80     |
|                                                                               | data                      | object          |                      | 14       | .220  | 871,805 KB  | 16 B       | 37,281 KB  | 48     |
|                                                                               | class                     | object          |                      |          | 401   | 311,938 KB  | 144 B      | 8,000 KB   | 480    |
|                                                                               | 1-by                      | te array (byte[ | ], boolean[])        |          | 265   | 7,541 MB    | 16 B       | 2,605 MB   | 16,008 |
|                                                                               | 2-by                      | te array (short | [], char[])          |          | 10    | 91,062 KB   | 32 B       | 51,156 KB  | 64     |
|                                                                               | 4-by                      | te array (objec | t[], int[], float[]) | 2        | .//6  | 563,164 KB  | 16 B       | 116,000 KB | 48     |
|                                                                               | 8-by                      | te array (long  | j, double[])         |          | 110   | 8,766 KB    | 10 B       | 2,000 KB   | 32     |
|                                                                               | non-                      | Java object     |                      |          | 2     | J04 D       | 24 D       | 400 B      | 400    |
|                                                                               | •                         |                 |                      |          |       |             |            |            | ÷.     |
|                                                                               | Allocation count per size |                 |                      |          |       |             |            |            |        |
|                                                                               | 3                         |                 |                      |          |       |             |            |            |        |
| 4 III >>                                                                      |                           | -               |                      |          |       | Size        |            |            |        |
|                                                                               |                           |                 |                      |          |       |             |            | 540M of 6  | 69M    |

- 8. It will create a file compatible with Memory Analyzer;
- Open the dump file with Memory Analyzer and at the "Overview" tab choose the "Histogram" option;

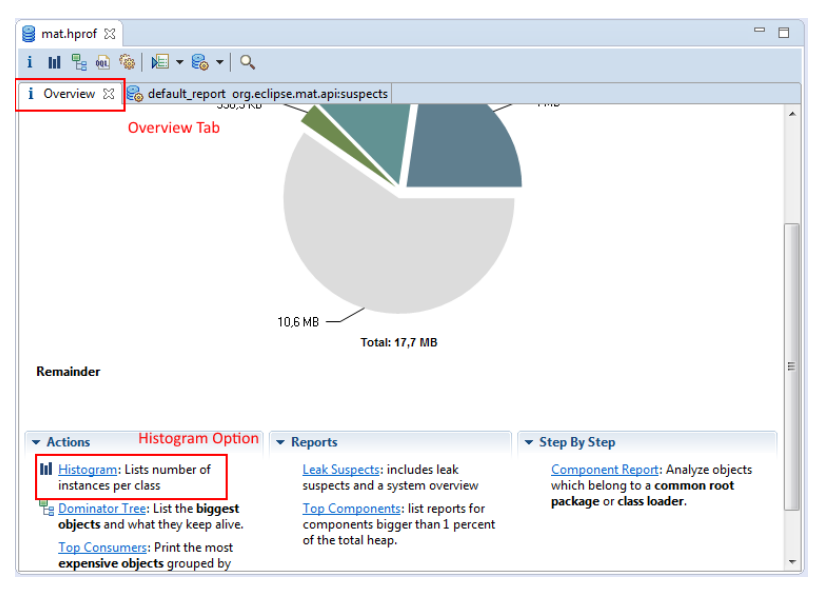

10. Search the list for "org.appcelerator.titanium.TiActivity". There should be only one activity for the main window of the app;

| 😫 mat.hprof 😫 mat.hprof 🔀                                              |                     |                     |                     | - 8 |  |  |  |  |
|------------------------------------------------------------------------|---------------------|---------------------|---------------------|-----|--|--|--|--|
| i III 🖫 💀 🎯   JE ▼ 🍪 ▼   🔍   🎦 ▼ 📾 ▼ ⊿ ▼   😤                           |                     |                     |                     |     |  |  |  |  |
| 👔 Overview 🗞 default_report org.eclipse.mat.api:suspects 🔢 Histogram 🙁 |                     |                     |                     |     |  |  |  |  |
| Class Name                                                             | Objects             | Shallow Heap        | Retained Heap       |     |  |  |  |  |
| *org.appcelerator.titanium.TiActivity.*                                | <numeric></numeric> | <numeric></numeric> | <numeric></numeric> |     |  |  |  |  |
| G org.appcelerator.titanium.TiActivity                                 | 1                   | 328                 | >= 2.248            |     |  |  |  |  |
| G org.appcelerator.titanium.TiActivityWindows                          | 0                   | 0                   | >= 216              |     |  |  |  |  |
| G org.appcelerator.titanium.TiActivitySupportHelpers                   | 0                   | 0                   | >= 216              |     |  |  |  |  |
| G org.appcelerator.titanium.TiActivityWindow                           | 0                   | 0                   |                     |     |  |  |  |  |
| ∑ Total: 4 entries (4.387 filtered)                                    | 1                   | 328                 |                     |     |  |  |  |  |
|                                                                        |                     |                     |                     |     |  |  |  |  |
|                                                                        |                     |                     |                     |     |  |  |  |  |
|                                                                        |                     |                     |                     |     |  |  |  |  |
|                                                                        |                     |                     |                     |     |  |  |  |  |
|                                                                        |                     |                     |                     |     |  |  |  |  |
|                                                                        |                     |                     |                     |     |  |  |  |  |
|                                                                        |                     |                     |                     |     |  |  |  |  |
|                                                                        |                     |                     |                     |     |  |  |  |  |
|                                                                        |                     |                     |                     |     |  |  |  |  |
|                                                                        |                     |                     |                     |     |  |  |  |  |
|                                                                        |                     |                     |                     |     |  |  |  |  |
|                                                                        |                     |                     |                     |     |  |  |  |  |
|                                                                        |                     |                     |                     |     |  |  |  |  |
|                                                                        |                     |                     |                     |     |  |  |  |  |
|                                                                        |                     |                     |                     |     |  |  |  |  |
|                                                                        |                     |                     |                     |     |  |  |  |  |

11. Click the button "VIEW" at the app screen to open a window with na empty view. Repeat steps 5-10. There are two Activities, one for the main window and another for the window opened with the "VIEW" button;

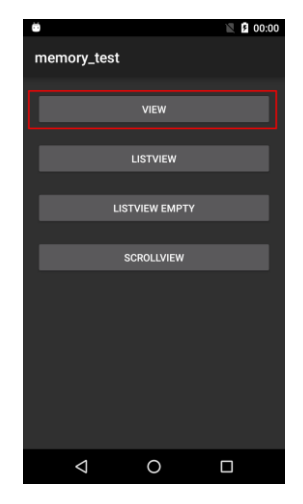

- 12. Tap "Android Back" to close the window. Repeat steps 5-10 again. There should be only one Activity now, for the main window;
- 13. Click the button "LISTVIEW EMPTY", it will open a window with na empty ListView. Repeat steps 5-10. There are now two Activities;

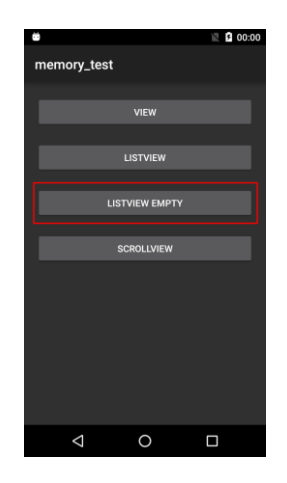

14. Close the window by clicking the back button and repeat steps 5-10. At the list of activities, it shoul be listed only one activity, but there are two. The activity with the listView isn't garbage collected like the window with the view.

| g app02.hprof     g mat.hprof     S     S |                     |                     |                     |  |  |  |  |  |  |
|----------------------------------------------------------------------------------------------------|---------------------|---------------------|---------------------|--|--|--|--|--|--|
| i Ⅲ 號 ֎ 🚳 / ⊯ ▼ 🚳 ▼   🔍   🎦 ▼ 🖾 ▼   😤                                                                                                    |                     |                     |                     |  |  |  |  |  |  |
| i Overview 😂 default_report org.eclipse.mat.api:su                                                                                                    | spects 🔢 Histog     | gram 🛛              |                     |  |  |  |  |  |  |
| Class Name                                                                                                    | Objects             | Shallow Heap        | Retained Heap       |  |  |  |  |  |  |
| *org.appcelerator.titanium.TiActivity.                                                                                                    | <numeric></numeric> | <numeric></numeric> | <numeric></numeric> |  |  |  |  |  |  |
| Org.appcelerator.titanium.TiActivity                                                                                                    | 2                   | 656                 | > = 9.040           |  |  |  |  |  |  |
| Org.appcelerator.titanium.TiActivityWindows                                                                                                    | 0                   | 0                   | >= 216              |  |  |  |  |  |  |
| Org.appcelerator.titanium.TiActivityWindow                                                                                                    | 0                   | 0                   |                     |  |  |  |  |  |  |
| Org.appcelerator.titanium.TiActivitySupportHelpers                                                                                                    | 0                   | 0                   | > = 216             |  |  |  |  |  |  |
| ∑ Total: 4 entries (4.396 filtered)                                                                                                    | 2                   | 656                 |                     |  |  |  |  |  |  |
|                                                                                                    |                     |                     |                     |  |  |  |  |  |  |
|                                                                                                    |                     |                     |                     |  |  |  |  |  |  |
|                                                                                                    |                     |                     |                     |  |  |  |  |  |  |
|                                                                                                    |                     |                     |                     |  |  |  |  |  |  |
|                                                                                                    |                     |                     |                     |  |  |  |  |  |  |
|                                                                                                    |                     |                     |                     |  |  |  |  |  |  |
|                                                                                                    |                     |                     |                     |  |  |  |  |  |  |
|                                                                                                    |                     |                     |                     |  |  |  |  |  |  |
|                                                                                                    |                     |                     |                     |  |  |  |  |  |  |
|                                                                                                    |                     |                     |                     |  |  |  |  |  |  |
|                                                                                                    |                     |                     |                     |  |  |  |  |  |  |
|                                                                                                    |                     |                     |                     |  |  |  |  |  |  |
|                                                                                                    |                     |                     |                     |  |  |  |  |  |  |
|                                                                                                    |                     |                     |                     |  |  |  |  |  |  |
|                                                                                                    |                     |                     |                     |  |  |  |  |  |  |
|                                                                                                    |                     |                     |                     |  |  |  |  |  |  |